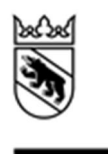

Kantonale Abfalldatenerhebung per Internet Bedienungsanleitung

# Inhaltsverzeichnis

| 1 | Allge | emeine Informationen                                         | 3 |
|---|-------|--------------------------------------------------------------|---|
|   | 1.1   | Einleitung                                                   | 3 |
|   | 1.2   | Versandadresse                                               | 3 |
|   | 1.3   | Startseite                                                   | 3 |
|   | 1.4   | Link auf Startseite                                          | 3 |
|   | 1.5   | Benutzer ID                                                  | 4 |
|   | 1.6   | Passwort                                                     | 4 |
|   | 1.7   | Login                                                        | 4 |
|   | 1.8   | Laufzeit 20' - Offene Session                                | 4 |
|   | 1.9   | Sprachwahl                                                   | 4 |
|   | 1.10  | Angabe Gde-Nr.                                               | 5 |
|   | 1.11  | Logout-Button                                                | 5 |
|   | 1.12  | Weiter-Button                                                | 5 |
|   | 1.13  | Zurück-Button                                                | 5 |
|   | 1.14  | Speichern                                                    | 5 |
|   | 1.15  | Einreichen                                                   | 6 |
|   | 1.16  | Formular prüfen                                              | 6 |
|   | 1.17  | Pflichtfelder                                                | 6 |
|   | 1.18  | Vorgedruckte Felder (Angaben Vorjahr)                        | 6 |
|   | 1.19  | Daten ausdrucken                                             | 7 |
|   | 1.20  | Fehlermeldungen                                              | 7 |
| 2 | Gem   | neindedaten                                                  | 7 |
|   | 2.1   | Zuständige Person                                            | 7 |
|   | 2.2   | Direkte Telefonnummer                                        | 7 |
|   | 2.3   | E-Mail                                                       | 7 |
| 3 | Abfa  | allfraktionen - Kennzahlen                                   | 8 |
|   | 3.1   | Allgemein                                                    | 8 |
|   | 3.2   | Kommunale Abfuhr (Kehricht inkl. Sperrgut)                   | 8 |
|   | 3.3   | Glas                                                         | 8 |
|   | 3.4   | Papier und Karton                                            | 8 |
|   | 3.5   | Kompostierbare Abfälle                                       | 9 |
|   | 3.6   | Altmetall                                                    | 9 |
|   | 3.7   | Aluminium Weissblech                                         | 9 |
|   | 3.8   | "Fehlende" Abfallfraktionen                                  | 9 |
|   | 3.9   | Plausibilisierung der Eingaben                               | 9 |
|   | 3.10  | Einheit (Tonnen pro Jahr), Umrechnungen1                     | 0 |
|   | 3.11  | Angaben zum Transportunternehmen1                            | 0 |
|   | 3.12  | Angaben zum Bestimmungsort1                                  | 0 |
|   | 3.13  | Bemerkungsfeld - Anzahl verfügbare Zeichen: 5121             | 0 |
|   | 3.14  | Bemerkungen für übrige Abfälle / Informationen (freiwillig)1 | 1 |

## 1 Allgemeine Informationen

### 1.1 Einleitung

Die Erhebung der Siedlungsabfallmengen bei den Gemeinden wird im Kanton Bern durch das Amt für Wasser und Abfall jährlich durchgeführt. Im Jahr 2009 wurden die Daten erstmals mit einem digitalen Erhebungsformular (PDF) erhoben. Vor dieser Zeit erfolgte das Ausfüllen des Erhebungsformulars handschriftlich und der Versand per Post. Mit Einführung der digitalen Erhebung konnte der Aufwand für alle Beteiligten stark verringert werden. Mit den Jahren und dem damit verbundenen technischen Fortschritt zeigte sich jedoch, dass die Anwendung an ihre Grenzen stösst und in einigen Belangen nicht mehr den heutigen Bedürfnissen entspricht. Aus diesem Grund hat sich das AWA entschieden, die kantonale Abfallerhebung zu aktualisieren und auch technisch auf den heutigen Stand zu bringen. Umgesetzt wurde die neue Lösung mit den von Bund, verschiedenen Kantonen aber auch Privaten verwendeten Online-Formularen JAXForms. Mit diesem innovativen Formular-Service lassen sich rasch und einfach auch anspruchsvollere Formulare und Fragebögen, aber auch Auswertungen generieren. Mit der Überarbeitung der kantonalen Abfallerhebung wurde neben dem technischen Update auch versucht, den Datenumfang wo möglich zu verringern. Zu diesem Zweck wurden verschiedene Themenbereiche z.T. sogar ganz weggelassen.

#### 1.2 Versandadresse

Die Erhebung der Siedlungsabfalldaten für das Jahr 2016 wurde im Februar 2017 an sämtliche Berner Gemeinden per Mail verschickt. Als Mailadresse wurde dabei die offizielle, und vom Amt für Gemeinden und Raumordnung AGR publizierte Gemeinde-Mailadresse verwendet (Adressen per 1.1.2017). Dabei wurden die durchgeführten Gemeindefusionen berücksichtigt. <u>http://www.jgk.be.ch/jgk/de/index/gemeinden/gemeinden/gemeindedaten.html</u>.

| Kanton Bern Stattele<br>Bau-, Verkehrs- und Energiedirektion<br>Amt für Wasser und Abfall | Romał                                                                                                    | Mit Anklicken des Links auf dem erhalte-<br>nen Mail gelangen Sie auf die Startseite<br>der neuen Abfallerhebung. Hier können<br>Sie sich mit den erhaltenen Login-Daten |
|-------------------------------------------------------------------------------------------|----------------------------------------------------------------------------------------------------|----------------------------------------------------------------------------------------------------|
| Abfallerhebung 2016                                                                       | Benutzer ID<br>Passwort<br>Login                                                                                                    | auf dem Formular anmelden.                                                                                                    |
|                                                                                           | Start der Umfrage<br>Ende der Umfrage<br>Der Start der Umfrage<br>Der Start der Umfrage<br>Der Start der Start der Sta |                                                                                                    |

#### 1.3 Startseite

#### 1.4 Link auf Startseite

| https://ktbe.jaxforms.com/formservice/esurvev/AWA/Abfallerhebung/de | Mit diesem Link gelangen Sie auf die Start- |
|---------------------------------------------------------------------|---------------------------------------------|
| <u>mpo.//www.lawonno.com/formod/vio/odd/voj//www.lawonrobung/do</u> |                                             |
|                                                                     | seite der neuen Abrallemebung.              |

|             | Die Benutzer ID für Ihre Gemeinde ent-                                                |
|-------------|---------------------------------------------------------------------------------------|
| Benutzer ID | (Bsp. Aarberg: 301). Sie finden diese ID<br>auch im Mail, das Sie für die Abfallerbe- |
|             | bung erhalten haben.                                                                  |

#### 1.6 Passwort

|          | Das im Mail zur Abfallerhebung erhaltene                                                                                                    |
|----------|----------------------------------------------------------------------------------------------------|
| Passwort | Passwort behält seine Gültigkeit solange<br>wie Sie Ihre Abfallzahlen noch nicht einge-<br>reicht haben. Sobald Sie die Erhebung<br>abgeschlossen und die Daten erfolgreich<br>eingereicht haben, können Sie sich mit dem<br>Passwort nicht mehr anmelden. Benötigen<br>Sie nach Einreichung der Erhebung einen<br>erneuten Zugriff auf Ihre Daten, nehmen<br>Sie bitte mit dem AWA Kontakt auf |
|          | ( <u>marc.haeni@bve.be.ch</u> ).                                                                                                    |

## 1.7 Login

| utzer-ID und Passwort ein-<br>können Sie mit dem Login-<br>n und damit die Anwendung |
|--------------------------------------------------------------------------------------|
| r                                                                                    |

### 1.8 Laufzeit 20' - Offene Session

| 19:56 | Session-Timeout<br>Nach dem Einloggen läuft eine Sitzung<br>nach einer bestimmten Zeit (Beispiel 20<br>Minuten) ohne Benutzerinteraktion (Feld-<br>wertänderung) automatisch ab. Die einge-<br>gebenen Daten sind, sofern Sie diese nicht<br>vorher abgespeichert haben, dann verloren<br>und Sie müssen mit dem Formularausfüll-<br>prozess von vorne beginnen.<br>Wichtiger Hinweis: |
|-------|----------------------------------------------------------------------------------------------------|
|       | prozess von vorne beginnen.<br>Wichtiger Hinweis:                                                                                                    |
|       | Bei jeder Benutzerinteraktion fängt die Zeit wieder von vorne an. Die Sitzung wird nur                                                                                                    |
|       | nach absoluter Benutzerinaktivität automa-<br>tisch terminiert.                                                                                                    |

## 1.9 Sprachwahl

| 305 ( <sup>1</sup> ) | Die Applikation wird deutsch und franzö-<br>sisch geführt. Mit der entsprechenden<br>Sprachwahl wird das Formular in der jewei- |
|----------------------|----------------------------------------------------------------------------------------------------|
| Französisch          | Sprache während des Eingabevorgangs hat<br>keinen Datenverlust zur Folge.                                                       |

## 1.10 Angabe Gde-Nr.

### 1.11 Logout-Button

| <b>ک</b><br>Bestätigung            | Beim Anklicken dieses Buttons verlassen<br>Sie die Applikation resp. melden Sie sich<br>vom System ab. Daten, die bis dahin nicht<br>gespeichert wurden, gehen verloren und<br>müssen nochmals erfasst werden. |
|------------------------------------|----------------------------------------------------------------------------------------------------|
| Wollen Sie sich wirklich abmelden? |                                                                                                    |
|                                    |                                                                                                    |
| OK Abbrechen                       |                                                                                                    |

#### 1.12 Weiter-Button

|          | Mit dem Anklicken des Weiter-Buttons wechseln Sie von der Gemeindeebene         |
|----------|---------------------------------------------------------------------------------|
| Weiter > | (Allgemeine Angaben) auf die Kennzah-<br>lenebene (Abfallmengen/Infos), Die Ge- |
|          | meindeebene können Sie erst verlassen,                                          |
|          | sind. Fehlt z.B. die E-Mail Adresse, wird                                       |
|          | dies mit einer Fehlermeldung angezeigt.                                         |

#### 1.13 Zurück-Button

|        | Mit dem Anklicken des Zurück-Buttons    |
|--------|-----------------------------------------|
|        | wechseln Sie von der Kennzahlenebene    |
| Zurück | (Abfallmengen/Infos) auf die Gemeinde-  |
|        | ebene (Allgemeine Angaben). Eingegebene |
|        | Zahlen gehen nicht verloren.            |

### 1.14 Speichern

|             | Speichern Sie Ihre eingegebenen Daten                 |
|-------------|-------------------------------------------------------|
|             | regelmässig. Vor allem aber, bevor Sie:               |
| 🛃 Speichern | <ul> <li>das Programm verlassen (Log Out);</li> </ul> |
|             | die Applikation mit Schliessen des                    |
|             | Browsers beenden;                                     |
|             | Ihre Abfalldaten definitiv einreichen;                |
|             | <ul> <li>bevor die Session (20') abläuft.</li> </ul>  |
|             | bevor die Session (20') abläuft.                      |

| greifen. Das bedeutet auch, dass Sie vor-<br>her daran denken sollten, bei Bedarf Ihre<br>Daten auszudrucken. Sollten nach Einrei-<br>chen der Abfalldaten trotzdem noch Anpas-<br>sungen bei Ihren Angaben vorgenommen<br>werden, melden Sie sich bitte bei der zu-<br>ständigen Kontaktperson des AWA | Einreichen<br>Umfrage einreichen<br>Die von ihnen gemachten Angaben werden nach Bestätigung auf unseren Systemen abgelegt. Die Umfrage gilt als abgeschlossen<br>und kann nicht mehr verändert werden.<br>OK Abbrechen | Sobald Sie sämtliche Abfalldaten eingege-<br>ben haben, alle Pflichtfelder mit Inhalten<br>gefüllt sind, keine Fehlermeldungen mehr<br>angezeigt werden und aus Ihrer Sicht keine<br>nachträglichen Anpassungen mehr nötig<br>sind, können Sie mit diesem Button die<br>Abfallerhebung definitiv abschliessen und<br>dem AWA weiterleiten. Mit Anklicken dieses<br>Buttons besteht für Sie nachträglich keine<br>Möglichkeit mehr, auf Ihre Daten zurückzu-<br>greifen. Das bedeutet auch, dass Sie vor-<br>her daran denken sollten, bei Bedarf Ihre<br>Daten auszudrucken. Sollten nach Einrei-<br>chen der Abfalldaten trotzdem noch Anpas-<br>sungen bei Ihren Angaben vorgenommen<br>werden, melden Sie sich bitte bei der zu-<br>ständigen Kontaktperson des AWA |
|----------------------------------------------------------------------------------------------------|----------------------------------------------------------------------------------------------------|----------------------------------------------------------------------------------------------------|
|----------------------------------------------------------------------------------------------------|----------------------------------------------------------------------------------------------------|----------------------------------------------------------------------------------------------------|

### 1.16 Formular prüfen

|                   | Mit Anklicken dieser Funktion wird Ihnen |
|-------------------|------------------------------------------|
|                   | angezeigt, ob im Formular noch fehlende  |
| o Formular prüfen | Angaben bestehen. Die Abfallerhebung     |
|                   | kann erst abgeschlossen werden, wenn das |
|                   | ausgefüllte Formular keine Fehlermeldun- |
|                   | gen mehr anzeigt.                        |

### 1.17 Pflichtfelder

|   | Pflichtfelder sind mit einem Stern (*) mar-   |
|---|-----------------------------------------------|
| * | kiert und müssen zwingend ausgefüllt wer-     |
|   | den. Haben diese Felder keine Inhalte, wird   |
|   | eine Fehlermeldung angezeigt. Die Erhe-       |
|   | bung kann erst abgeschlossen und einge-       |
|   | reicht werden, wenn sämtliche Pflichtfelder   |
|   | ausgefüllt sind. Falls Sie bei einem Pflicht- |
|   | feld keinen Eintrag machen können, geben      |
|   | Sie bei Mengenfeldern "Null" und bei Text-    |
|   | feldern "unbekannt" ein.                      |

## 1.18 Vorgedruckte Felder (Angaben Vorjahr)

|                     | Aus praktischen Gründen finden Sie auch    |
|---------------------|--------------------------------------------|
| Menge (t/a)         | bei der neuen Abfallerhebung Ihre Vorjah-  |
| menge (ba)          | resdaten, aber auch Texte in den entspre-  |
| * Toppen pro Jahr   | chenden Feldern abgebildet. Sofern diese   |
|                     | noch ihre Richtigkeit haben, können sie    |
|                     | belassen werden. Ansonsten bitten wir Sie, |
| Daten Vorjahr (t/a) | diese zu aktualisieren.                    |
| 077.47              | Bei den Mengenangaben für die einzelnen    |
| 2/7.17              | Abfallfraktionen finden Sie den Vorjahres- |
|                     | wert ebenfalls angezeigt.                  |

| Drucken | <ul> <li>Zum Ausdrucken Ihrer eingegebenen Daten<br/>bestehen verschiedene Möglichkeiten:</li> <li>Ausdrucken via Browser (Hierbei wer-<br/>den die Daten nicht speziell zusam-<br/>mengefasst und dargestellt).</li> <li>Ausdrucken via Bericht-Button (Hier<br/>erhalten Sie eine einfache, formatierte<br/>Zusammenfassung Ihrer eingegebenen<br/>Daten).</li> </ul> |
|---------|----------------------------------------------------------------------------------------------------|

### 1.20 Fehlermeldungen

|                                              | Werden einzelne Pflichtfelder versehentlich                                                                                         |
|----------------------------------------------|----------------------------------------------------------------------------------------------------|
| Das Dokument hat Fehler (1)                  | l nicht ausgefüllt, wird dies mit einer Feh-<br>lermeldung angezeigt. Ob im Erhebungs-<br>formular noch Fehler vorhanden sind, kanr |
| * Das Feld «E-Mail» ist zwingend einzugeben. | mit dem "Formular prüfen"-Button geklärt<br>werden. Solange noch Fehlermeldungen                                                    |
|                                              | angezeigt werden, ist es nicht möglich, die Erhebung einzureichen.                                                                  |

## 2 Gemeindedaten

### 2.1 Zuständige Person

| Zuständige Person | Eingabe der Kontaktperson für Rückfragen zu den eingereichten Abfalldaten. |
|-------------------|----------------------------------------------------------------------------|
| *                 |                                                                            |

#### 2.2 Direkte Telefonnummer

| Direkte Telefonnummer | Eingabe der direkten Telefonnummer der Kontaktperson. |
|-----------------------|-------------------------------------------------------|
| *                     |                                                       |
|                       |                                                       |

#### 2.3 E-Mail

| E-Mail | Eingabe der Mailadresse der Kontaktper-<br>son. |
|--------|-------------------------------------------------|
| *      |                                                 |

## 3 Abfallfraktionen - Kennzahlen

| Allgemein                                           |                          |
|-----------------------------------------------------|--------------------------|
| 1 Gemeinde 2 Kennzahlen                             |                          |
| Kommunale Abfuhr (Kehricht inkl. Sperrgut)          | 🖽 Glas                   |
| Papier + Karton                                     | Kompostierbare Abfälle   |
| Altmetall                                           | 🕀 Aluminium / Weissblech |
| Bemerkungen für übrige Abfälle / Informationen (fre | iwillig)                 |

Die Startseite für die Eingabe der Daten zu den einzelnen Abfallfraktionen präsentiert sich wie in der obigen Abbildung. Durch Klicken auf das Plus-Symbol (+) links neben der jeweiligen Abfallfraktion wird ein weiteres Fenster geöffnet, wo auch die Daten eingegeben werden können. Mit dem Minus-Symbol (-) kann dieses Fenster auch wieder geschlossen werden.

Bei den Mengenangaben der jeweiligen Abfallfraktionen geht es darum, die Jahresmenge anzugeben, welche durch die Bevölkerung der entsprechenden Gemeinde angefallen und entsorgt wurde. Oftmals organisieren mehrere Gemeinden die Entsorgung einer oder mehrerer Abfallfraktionen jedoch gemeinsam. In diesem Fall entspricht die total entsorgte Abfallmenge nicht dem Anfall einer einzigen Gemeinde, sondern mehrerer. Dieser Umstand ist zu korrigieren, indem die ausgewiesene Menge entsprechend den Einwohnerzahlen der beteiligten Gemeinen aufgeteilt wird. Die zu verwendenden Einwohnerzahlen finden Sie unter folgendem Link auf der Webseite des Amtes für Gemeinden und Raumordnung (AGR). Einwohnerzahlen (ständige Wohnbevölkerung), Stand 31.12.2015:

http://www.jgk.be.ch/jgk/de/index/gemeinden/gemeinden/gemeindedaten.html

Können Sie für eine Abfallfraktion keine Mengenangabe machen, geben Sie im Eingabefeld eine Null ein, da es sich bei den Mengenangabefeldern um Pflichtfelder handelt.

### 3.2 Kommunale Abfuhr (Kehricht inkl. Sperrgut)

Im Eingabefeld ist die Jahresmenge Kehricht inkl. Sperrgut einzutragen.

#### 3.3 Glas

Bei kleinen Gemeinden kann es sein, dass der Glas-Sammelcontainer in der Nachbargemeinde stationiert ist und die eigene Bevölkerung ihr Glas zum grossen Teil auch dort entsorgt. In diesem Fall ist die anfallende Glasmenge entsprechend den Einwohnerzahlen der beteiligten Gemeinden aufzuteilen.

#### 3.4 Papier und Karton

Im Falle, dass Papier und Karton getrennt gesammelt werden, bitten wir Sie, die Summe der beiden Fraktionen im Erhebungsformular einzutragen.

### 3.5 Kompostierbare Abfälle

Bei dieser Abfallfraktion ist es gut möglich, dass sich mehrere Transporteure und Entsorgungsanlagen für Ihre Gemeinde um diese Abfälle kümmern. Werden z.B. mit der Grünabfuhr auch Speisereste eingesammelt, und diese Fraktion gelangt in eine Vergärungsanlage, während gleichzeitig Grüngut der Gemeinde auch in einer Feldrandkompostierung verarbeitet wird, so sind beide Entsorger anzugeben. Bei der Mengenangabe handelt es sich um die total gesammelte Menge kompostierbare/vergärbare Abfallmenge (Siedlungsabfall) Ihrer Gemeinde. Werden diese Abfälle mit anderen Gemeinden zusammen an einem gemeinsamen Sammelplatz angenommen, so ist die Mengenangabe für die jeweilige Gemeinde mittels der Anzahl Einwohner aufzuteilen und anzugeben.

#### 3.6 Altmetall

Auch beim Altmetall ist es möglich, dass mehrere Gemeinden diese Abfallfraktion gemeinsam an einem Standort einsammeln oder durch denselben Transporteur einsammeln lassen. Auch in diesem Fall bitten wir Sie, die Gesamtmenge mittels der entsprechenden Einwohnerzahlen auf die beteiligten Gemeinden aufzuteilen.

#### 3.7 Aluminium Weissblech

Im Falle dass Aluminium und Weissblech getrennt gesammelt werden, bitten wir Sie, die Summe der beiden Fraktionen im Erhebungsformular einzutragen. Oft wird bei dieser Sammlung pro Container und nicht in Tonnen abgerechnet. Entsprechend ist eine Mengenangabe in Tonnen oft schwierig oder nicht möglich. In diesem Fall bitten wir Sie, mit einer durchschnittlichen Menge pro Container die Jahresmenge zu berechnen. Entsprechende Erfahrungswerte können bei den Transporteuren oder den Entsorgungsfirmen angefragt werden.

#### 3.8 "Fehlende" Abfallfraktionen

Die vorliegende Abfalldatenerhebung wurde im Vergleich zur "alten" Erhebung deutlich reduziert. Ziel war u.a., den Aufwand für sämtliche Beteiligten möglichst klein zu halten. Dies führte zwingend dazu, dass einzelne Abfallfraktionen wie z.B. die Sonderabfälle weggelassen wurden. Falls Sie also gewisse Abfallfraktionen in der neuen Erhebung nicht mehr finden, bedeutet dies nicht, dass wir sie vergessen haben, sondern dass diese nicht zwingend erforderlich sind. Mit der neuen Abfallerhebung von JAXForms wird es aber künftig immer möglich sein, bei Bedarf, einzelne Themen in die Abfallerhebung aufzunehmen.

#### Die von Ihnen eingegebene Menge einer Menge (t/a) 💷 Abfallfraktion wird mit dem Vorjahreswert verglichen. Weicht der eingegebene Wert 200 mehr als 15 % vom Vorjahreswert ab, wird dies mit dem gelben Dreieck mit Ausrufe-Daten Vorjahr (t/a) zeichen und der Orange-Färbung des Eingabefeldes angezeigt. Diese Plausibilisie-277.17 rung hilft Ihnen, rasch zu erkennen, wenn Sie bei der Eingabe einen Kommafehler gemacht haben oder der Wert aus anderen Gründen evtl. nochmal überprüft werden sollte. Selbstverständlich kann die Erhebung auch gespeichert oder eingereicht werden, wenn solche Felder in Ihrer Erhebung vorkommen.

#### 3.9 Plausibilisierung der Eingaben

| Menge (t/a) 🗊 | Mengenangaben für sämtliche Abfallfrakti-<br>onen erfolgen in Tonnen pro Jahr. Wir bit-<br>ten Sie, bei anderen Einheiten, diese Men- |
|---------------|----------------------------------------------------------------------------------------------------|
|               | gen auf Tonnen umzurechnen. Auskunfte<br>zu Umrechnungsfaktoren erhalten Sie bei                                                      |
|               | den jeweiligen Transporteurfirmen oder                                                                                                |
|               | Entsorgungsanlagen.                                                                                                    |

### 3.11 Angaben zum Transportunternehmen

| Transportunternehmen (1) * | Dies ist ein Pflicht-Textfeld mit maximal 80<br>Zeichen. Die Vorjahresangaben werden<br>angezeigt. Bestehen mehrere Transportun-<br>ternehmen für diese Abfallfraktion, bitte alle<br>angeben (Name, Ort). Bei Bedarf können<br>zusätzliche Informationen auch im jeweili-<br>gen Bemerkungsfeld aufgenommen wer-<br>den. |
|----------------------------|----------------------------------------------------------------------------------------------------|
|----------------------------|----------------------------------------------------------------------------------------------------|

### 3.12 Angaben zum Bestimmungsort

| Bestimmungsort<br>* | Dies ist ein Textfeld mit maximal 80 Zei-<br>chen. Die Vorjahresangaben werden ange-<br>zeigt. Bitte tragen Sie ein, in welcher Ent-<br>sorgungsanlage die entsprechende Abfall-<br>fraktion entsorgt wird. Bestehen mehrere<br>Entsorgungsanlagen für diese Abfallfrakti-<br>on, bitte alle angeben (Name, Ort). Bei |
|---------------------|----------------------------------------------------------------------------------------------------|
|                     | on, bitte alle angeben (Name, Ort). Bei<br>Bedarf können zusätzliche Informationen<br>auch im jeweiligen Bemerkungsfeld aufge-<br>führt werden.                                                                                                    |

### 3.13 Bemerkungsfeld - Anzahl verfügbare Zeichen: 512

| Bemerkungen                     | Pro Abfallfraktion besteht ein solches Be-<br>merkungsfeld mit max. 512 Zeichen. Es ist<br>kein Pflichtfeld und muss damit nicht zwin-<br>gend ausgefüllt werden. Sie haben hier die<br>Möglichkeit, weitere Informationen wie Er-<br>läuterungen. Präzisierungen zur entspre- |
|---------------------------------|----------------------------------------------------------------------------------------------------|
| Anzahl verfügbarer Zeichen: 512 | chenden Abfallfraktion abzugeben.                                                                                                    |

| Bemerkungen für übrige Abfälle / Informationen (freiwillig) | Der Datenumfang der neuen Abfallerhe-<br>bung wurde stark gekürzt. Folgende Abfall-<br>fraktionen und Themen werden nicht mehr<br>abgefragt:<br>• Sonderabfälle<br>• Andere Abfälle<br>• Finanzierung                                                                                                    |
|-------------------------------------------------------------|----------------------------------------------------------------------------------------------------|
|                                                             | Möchten Sie als Gemeinde aber trotzdem<br>zu diesen oder anderen Themen Abfall-<br>mengen auflisten oder weitere Informatio-<br>nen aufnehmen, können Sie das in diesem<br>Textfeld tun. Für Sie ist wichtig zu wissen,<br>dass die Informationen und Mengenanga-<br>ben in diesem Feld vom AWA nicht ausge-<br>wertet werden und damit freiwillig sind. |

## 3.14 Bemerkungen für übrige Abfälle / Informationen (freiwillig)